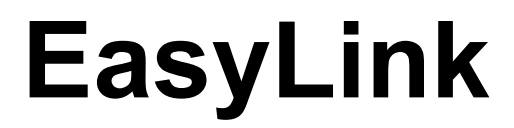

Sterownik klawiatury brajlowskiej pod Windows wersja 1.2

# Instrukcja obsługi

Poznań, Sierpień 2009 r.

## Spis treści

| 1 |
|---|
| 1 |
| 1 |
| 2 |
| 2 |
| 3 |
| 4 |
| 5 |
| 5 |
| 6 |
| 6 |
| 7 |
|   |

## 1. Wprowadzenie

Sterownik dla EasyLinka współpracuje z systemem operacyjnym MS Windows. Komputer powinien być wyposażony w moduł Bluetooth, oraz musi posiadać system operacyjny w wersji Windows XP, lub wyższej. Dokładny opis urządzenia jest dołączony do pakietu.

#### 1.1 Oprogramowanie

Sterownik posiada prosty interfejs użytkownika, umożliwiający pełną kontrolę i konfigurację. Aplikacja na bieżąco monitoruje i informuje użytkownika o stanie połączenia.

#### 1.2 Połączenie urządzenia z komputerem

EasyLink łączy się z komputerem poprzez technologię Bluetooth. Jeśli komputer nie posiada wbudowanego modułu BT, można podłączyć zewnętrzny moduł poprzez gniazdo USB.

Urządzenie łączy się automatycznie w momencie włączenia (po wyszukaniu go przez program sterujący). W przypadku utraty łączności następuje próba ponownego połączenia.

Poniżej wymieniono kompatybilne rozwiązania Bluetooth, z którymi sterownik współpracuje:

- Microsoft®,
- BlueSoleil®,
- Broadcom®,
- Toshiba®.

Każdorazowo podczas uruchamiania sterownika następuje automatyczny proces detekcji aktualnie zainstalowanego rozwiązania Bluetooth. W przypadku niepowodzenia, bądź obecności niekompatybilnego modułu BT, zostanie wyświetlony odpowiedni komunikat, po którym aplikacja zostanie zamknięta.

## 2. Instalacja

Podczas procesu instalacji, użytkownik ma możliwość wyboru gdzie program będzie zainstalowany, oraz zachowania się sterownika podczas uruchamiania systemu. Instalacja nie wymaga ponownego uruchomienia komputera.

## 3. Praca ze sterownikiem

### 3.1 Interfejs użytkownika

| BraillePen            |               |
|-----------------------|---------------|
| Lista urządzeń:       | Mapa klawiszy |
| BraillePen:00037A0BEA | D5            |
|                       |               |
|                       |               |
|                       |               |
|                       |               |
|                       |               |
|                       |               |
| Połąc                 | z             |
| Szuka                 | aj            |
| Wyjśc                 | ie            |
|                       |               |

Okno główne składa się z trzech przycisków, przy pomocy których użytkownik ma możliwość obsługi aplikacji. Okno zawiera listę znalezionych i kompatybilnych urządzeń, polecenie Połącz, Szukaj i Wyjście. Szukaj rozpoczyna proces wyszukiwania urządzeń w otoczeniu komputera.

Wybór urządzenia, z którym sterownik ma się połączyć następuje poprzez najechanie na odpowiednią pozycję na liście i kliknięcie lewym przyciskiem myszy. Urządzenie zostaje zapamiętane i przy następnych uruchomieniach sterownik będzie automatycznie szukał wskazanego urządzenia. Po znalezieniu nastąpi automatyczne połączenie.

Do zarządzania połączeniem służy przycisk Połącz, który zmienia swą nazwę na Rozłącz w momencie nawiązania połączenia. Okno zamykamy poprzez kliknięcie na przycisku minimalizacji.

Przycisk Mapa klawiszy pozwala na dynamiczną zmianę mapy klawiatury, czyli powiązań odpowiednich kombinacji z klawiatury BraillePen z klawiaturą komputerową.

## 3.2 Emulacja klawiatury

Użytkownik dzięki sterownikowi może używać EasyLinka jak zwykłej klawiatury komputerowej.

Poniżej przedstawiono kombinacje punktów brajlowskich odpowiadających

poszczególnym klawiszom. Dla dolnego rzędu klawiszy przyjęto następującą konwencję: - do środkowego klawisza przypisano Spację,

- lewy klawisz oznacza Shift,

- prawy – Ctrl.

| 1     | А | SHIFT SPACJA      | ESC       | 46          | CAPSLCK   | 25 :            |         |
|-------|---|-------------------|-----------|-------------|-----------|-----------------|---------|
| 12    | В | SHIFT SPACJA 1    | F1        | CTRL 146    | ~         | 23 ;            |         |
| 14    | С | SHIFT SPACJA 2    | F2        | 4           | •         | 5 "             |         |
| 145   | D | SHIFT SPACJA 3    | F3        | 12456       | !         | 1256 `          |         |
| 15    | E | SHIFT SPACJA 12   | F4        | 1           | 1         | 56 <            |         |
| 124   | F | SHIFT SPACJA 23   | F5        | 345         | @         | 2,              |         |
| 1245  | G | SHIFT SPACJA 123  | F6        | 12          | 2         | 45 >            |         |
| 125   | Н | SHIFT SPACJA 4    | F7        | CTRL 14     | #         | 3.              |         |
| 24    | I | SHIFT SPACJA 5    | F8        | 14          | 3         | 26 ?            |         |
| 245   | J | SHIFT SPACJA 6    | F9        | CTRL 145    | \$        | 256 /           |         |
| 13    | К | SHIFT SPACJA 45   | F10       | 145         | 4         | SHIFT CTRL 245  | NUM 0   |
| 123   | L | SHIFT SPACJA 56   | F11       | 123456      | %         | SHIFT CTRL 1    | NUM 1   |
| 134   | М | SHIFT SPACJA 456  | F12       | 15          | 5         | SHIFT CTRL 12   | NUM 2   |
| 1345  | Ν | SHIFT SPACJA 156  | PRINT SCR | 124         | 6         | SHIFT CTRL 14   | NUM 3   |
| 135   | 0 | SHIFT SPACJA 16   | SYS RQ    | 1246        | &         | SHIFT CTRL 145  | NUM 4   |
| 1234  | Р | SHIFT SPACJA 145  | SCR LOCK  | 1245        | 7         | SHIFT CTRL 15   | NUM 5   |
| 12345 | Q | SHIFT SPACJA 1456 | PAUSE     | 35          | *         | SHIFT CTRL 124  | NUM 6   |
| 1235  | R | SHIFT SPACJA 15   | BREAK     | 125         | 8         | SHIFT CTRL 1245 | NUM 7   |
| 234   | S | CTRL 24           | INSERT    | 236         | (         | SHIFT CTRL 125  | NUM 8   |
| 2345  | Т | SHIFT CTRL 3      | HOME      | 24          | 9         | SHIFT CTRL 24   | NUM 9   |
| 136   | U | SPACJA 123        | HOME      | 356         | )         | SHIFT CTRL 235  | NUM +   |
| 1236  | V | CTRL 6            | PAGEUP    | 245         | 0         | SHIFT CTRL 2    | NUM ,   |
| 2456  | W | CTRL 36           | DELETE    | 6           | _         | SHIFT CTRL 35   | NUM *   |
| 1346  | Х | SPACJA 36         | DELETE    | 36          | -         | SHIFT CTRL 256  | NUM /   |
| 13456 | Y | SHIFT CTRL 6      | END       | 235         | +         | SHIFT CTRL 36   | NUM -   |
| 1356  | Z | SPACJA 456        | END       | 2356        | =         | SHIFT CTRL 1345 | NUM ENT |
| 16    | Ą | CTRL 3            | PAGEDWN   | 456         |           |                 |         |
| 146   | Ć | CTRL 6            | PAGEUP    | 34          | ١         |                 |         |
| 156   | Ę | CTRL 5            | UP        | SPACJA 12   | BACKSPACE |                 |         |
| 246   | Ś | CTRL 2            | DOWN      | SPACJA 56   | TAB       |                 |         |
| 126   | Ł | CTRL 1            | LEFT      | SPACJA 23   | SHIFT TAB |                 |         |
| 1456  | Ń | CTRL 4            | RIGHT     | SHIFT 12356 | {         |                 |         |
| 346   | Ó | SHIFT SPACJA 14   | ALT       | 12356       | [         |                 |         |
| 2346  | Ź | CTRL 2456         | WINDOWS   | SHIFT 23456 | }         |                 |         |
| 12346 | Ż | SPACJA CTRL       | ENTER     | 23456       | ]         |                 |         |

## 4. Informacje dodatkowe.

Konfiguracja programu do obsługi Bluetooth firmy Broadcomm/Widcomm Rozwiązanie firmy Broadcomm/Widcomm posiada domyślnie ustawioną możliwość połączenia poprzez port szeregowy z pinem (hasłem w postaci cyfr). Aby urządzenie poprawnie się łączyło, należy wyłączyć domyślne pytanie o pin.

W oknie Moje miejsca interfejsu Bluetooth należy kliknąć w menu okna "**Interfejs Bluetooth**" i wybrać funkcję "**konfiguracja zaawansowana**".

Po pojawieniu się okna należy wybrać zakładkę "**Usługi lokalne**" i kliknąć dwa razy na pozycji "**Port szeregowy interfejsu Bluetooth**". Następnie należy wyłączyć "**Bezpieczne połączenie**". Czynność tą należy powtórzyć w tym samym oknie, lecz na zakładce "**Aplikacje klienckie**". Czyli należy wybrać pozycję "**Port szeregowy interfejsu Bluetooth**" i wyłączyć "**Bezpieczne połączenie**".

Po zakończeniu konfiguracji, urządzenie będzie działać poprawnie.

## 5. Dodatek A. Konfigurator mapy klawiatury

W wersji 1.2 dodano możliwość stworzenia własnej mapy klawiatury BraillePen. Służy do tego program o nazwie **ELconfig.exe**.

Zasada działania programu jest prosta. ELconfig pozwala na dowolne połączenie kombinacji z klawiatury BraillePen z kombinacją klawiszy z klawiatury komputerowej.

#### 5.1. Okno główne programu

| 🛃 ELConfig                                                     |                                                           |
|----------------------------------------------------------------|-----------------------------------------------------------|
| Nowa mapa Wczytaj mapę Zap<br>1 2 3<br>Lista kombinacji:       | isz mapę<br>Przypisane klawisze:                          |
| 4                                                              | 8                                                         |
|                                                                | 9 Edytuj klawisz<br>10 Dodaj klawisz<br>(11) Usuń klawisz |
| 5 Edytuj kombinację<br>6 Dodaj kombinację<br>7 Usuń kombinację | 12<br>Tryb interaktywny                                   |

- 1. Tworzenie nowej, pustej mapy klawiszy.
- 2. Wczytanie istniejącej mapy z dysku.
- 3. Zapis mapy na dysk.
- 4. Lista wszystkich kombinacji z klawiatury BraillePen.
- 5. Edycja wskazanej na liście kombinacji.
- 6. Dodanie kombinacji do listy.
- 7. Usunięcie zaznaczonej na liście kombinacji.
- 8. Lista przypisanych klawiszy do danej kombinacji.
- 9. Edycja zaznaczonego klawisza w danej kombinacji.
- 10. Dodanie klawisza do danej kombinacji.
- 11. Usunięcie klawisza z danej kombinacji.
- 12. Przejście do trybu interaktywnego. Opisane poniżej.

#### 5.2 Okno edycji/dodawania kombinacji

| Edycja/nowa kombinacja |                     | × |
|------------------------|---------------------|---|
| Poprzednia kombinacja  | Następna kombinacja |   |
| ОК                     | Cancel              |   |

W przypadku wprowadzania nowej kombinacji, pole Poprzednia kombinacja jest nieaktywne.

W pole Następna kombinacja należy wpisać nową wprowadzaną kombinację. Składnia wykorzystana do przedstawienia kombinacji wygląda następująco:

- sześć górnych klawiszy oznaczonych jest cyframi 1-6 (np.: 1246 oznacza klawisze 1, 2, 4 i 6)
- trzy podłużne klawisze oznaczone są odpowiednio od lewej: SH, SP, CT, co oznacza Shift, Space oraz Control (np.: SHSP oznacza klawisze Shift i Space)

W przypadku korzystania z BraillePen12 dozwolone są dodatkowe kombinacje:

- JL (dżojstik w lewo),
- JR (dżojstik w prawo),
- JU (dżojstik w górę),
- JD (dżojstik w dół),
- JB (przycisk dżojstika),
- BL (przycisk po lewej stronie linijki),
- BR (przycisk po prawej stronie linijki).

#### 5.3 Okno edycji/dodawania klawisza

| 0 |                                                    |             | × |
|---|----------------------------------------------------|-------------|---|
|   | SPACE<br>SUBTRACT<br>T<br>TAB<br>U<br>U<br>UP<br>V | ( NUMPAD- ) | • |
|   |                                                    | Cancel      | - |

Użytkownik ma możliwość wyboru klawisza myszką, lub wpisania go w pole poniżej listy.

#### 5.4 Okno trybu interaktywnego

| Tryb interaktywny                          |                               |
|--------------------------------------------|-------------------------------|
| Lista urządzeń:<br>BraillePen:00037A0BEAD5 | Rejestrowane klawisze:        |
| Szukaj<br>Połącz                           | Dodaj klawisz<br>Usuń klawisz |
| ОК                                         | Cancel                        |

W trybie interaktywnym użytkownik ma możliwość powiązania kombinacji z klawiatury BraillePen z klawiaturą komputerową bez znajomości składni, lub nazw klawiszy. W pierwszym kroku należy połączyć program z klawiaturą BraillePen dzięki elementom znajdującym się w lewej części okna. Wystarczy użyć przycisku Szukaj, a następnie wskazać urządzenie z listy i wcisnąć przycisk Połącz.

Dane można wprowadzać na dwa sposoby:

- 1. Użycie przycisku Dodaj klawisz.
  - Przyciskamy klawisz lub klawisze na jednej klawiaturze
  - Przyciskamy klawisz lub klawisze na drugiej klawiaturze
- 2. Przyciśnięcie kombinacji na klawiaturze BraillePen
  - przyciskamy klawisz lub klawisze na klawiaturze komputerowej

W ten sposób można wprowadzić dowolną ilość powiązań.